#### PEARSON EASYBRIDGE LOG IN for Secondary Students – Mathematics, Social Studies, World Language

<u>Pearson EasyBridge</u> – One log in – then it is a portal to Pearson's SuccessNet and Realize platforms and products.

## Pearson EasyBridge

Students using several of the district's Pearson materials for mathematics, AP world languages and general social studies will log in to Pearson EasyBridge then...

- Use **Pearson SuccessNet** for Mathematics
- Use **Pearson Realize** for Social Studies
- Use **Pearson SuccessNet Plus** for AP Spanish and AP French

After teachers have added product to their classes students will see different platform options in the upper right of the screen when they log in. They will select the correct platform and access each curriculum

Where do we find the link to get to Pearson EasyBridge? (Screenshots included on next pages)

- On district lab or district Windows computers in IE under favorites; in Chrome under Managed Bookmarks, on the EPS Google Apps landing page and on the Grades&More website.
  NOTE:When working within the district, teachers and students are logged in automatically if using a windows computer.
- 2. On Chromebooks within the district the URL is found under Managed Bookmarks NOTE: Chromebooks and any computers used at home or outside the district network- require a full log in –entering a student ID and network password. This is the same password used to log on to the computer.Links to Pearson EasyBridge are on the Grades&More page.
  - At home set-up may require students to add everett\ID# as log in name

### 3. On Student Tools page found at each school's website under Students

See next pages for screenshots.

## When "at school"- how to get there:

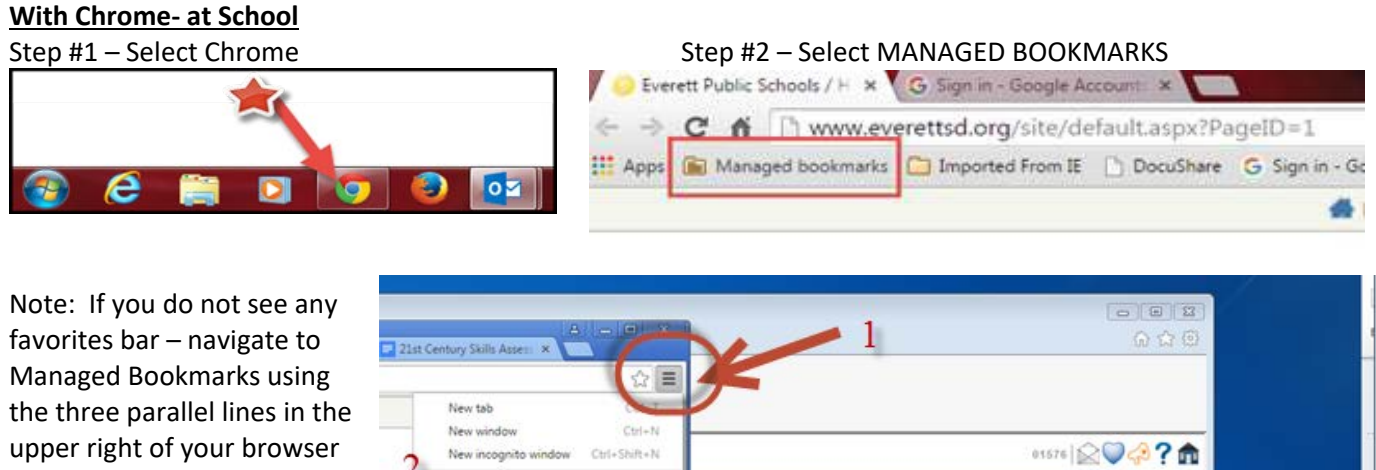

window and then follow steps 1, 2, 3, 4

| -              | Newton                      | \$                                              | <b>F</b>                                                                                                    |                              |
|----------------|-----------------------------|-------------------------------------------------|----------------------------------------------------------------------------------------------------|------------------------------|
|                | New window                  | Ctrl+N                                          |                                                                                                    | _                            |
| 2              | New incognito               | window Ctrl+Shift+N                             | 01576 🔛 🗸 🖓                                                                                                    |                              |
| 3              | History and rec             | ent tabs +                                      | 2015-2016 School                                                                                                    | Yeat                         |
| 2              | Bookmarks                   | Ctrl+)                                          | Bookmark this page                                                                                                    | Ctrl+D                       |
|                | Zoom                        | - 100% - 53                                     | Bookmark open pages                                                                                                    | Ctrl+Shift+D                 |
| J              | Print<br>Find<br>More tools | Ctrl+P<br>Ctrl+F                                | Show bookmarks bar<br>Bookmark manager<br>Import bookmarks and settings                                                                                                    | Ctrl+Shift+B<br>Ctrl+Shift+O |
| <sup>g</sup> 4 | Edit                        | WCAP                                            | Managed bookmarks                                                                                                    |                              |
|                | Settings                    | G EPS Google Apps<br>AR Enterprise<br>Office365 | New Tab New Tab Insight Insight Subscportalairsstorg/wp-content/uploads/2013/08/G5_Practice-Test-Scoring-Guide- date 21 Sect to 21d Century Learning Evolves Contemporary Learning - YouTube Add E 21 Sect to 21d Century Learning Evolves Contemporary Learning - YouTube | 5.14.14-Final.pdf            |

PEARSON will be on the drop down menu.

NOTE: You will need to log in with your ID and network password if you are on a Chromebook.

## With Internet Explorer – at school

Step #1 – Select Internet Explorer browser From the browser favorites menu – scroll until you find Pearson

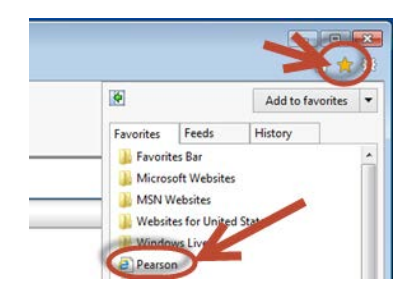

Selecting this link on a windows computer will automatically log you in to Pearson EasyBridge.

Once you've done this, you can select Realize is the platform Pearson realize or Pearson SuccessNet Learning system for most social studies or Pearson SuccessNet Plus from the Success net is menu on the right to access your classes' realize the platform for materials. mathematics SuccessNet Plus Pearson SuccessNet is the platform SuccessNet Plus for AP French and AP Spanish

# When "at home"-

Pearson EasyBridge at home access requires a log in. Select the Grades&More icon on any page of the district or school websites

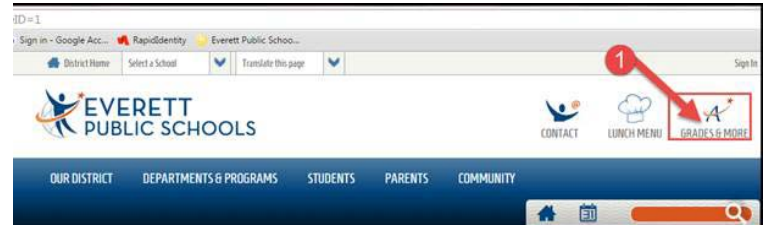

Scroll until you see Pearson under the Curriculum and Instruction Tools along the right column of the LMS main page

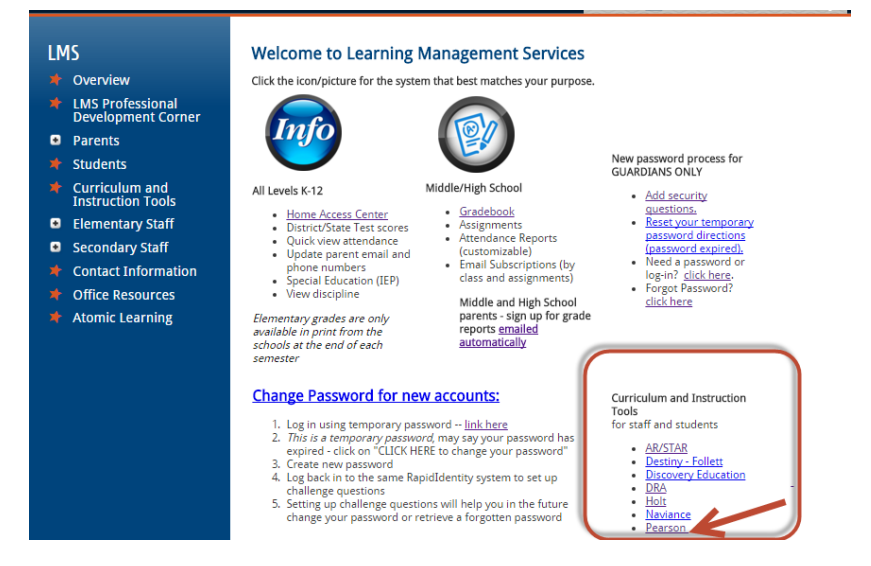

Don't forget the link on the Students Tools page available at every school's website.

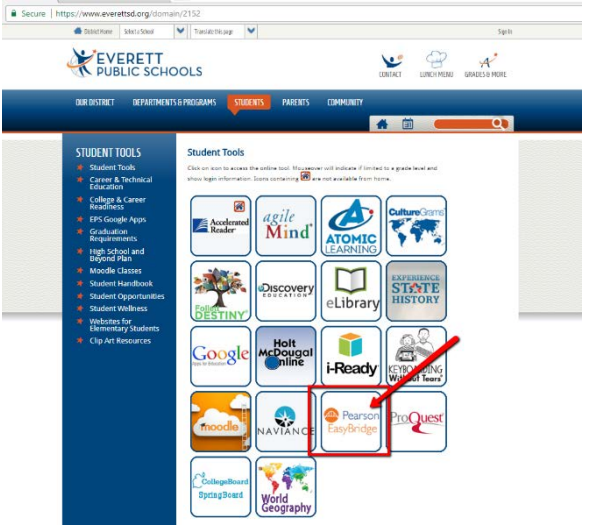

Depending on individual computer set up at home – students may need to add to their log in name the following information:

### User name: Everett\ID#

- then network password (same password used to log on to a computer at school)

**Note:** If there is more than one Pearson user per household – you may need to delete cache and browsing history or use a different browser before the next user can log in. Chrome Incognito may also help alleviate this issue. Learn how to <u>clear cache</u>.